## LA RETOUCHE D'IMAGE # c a f e outil 41

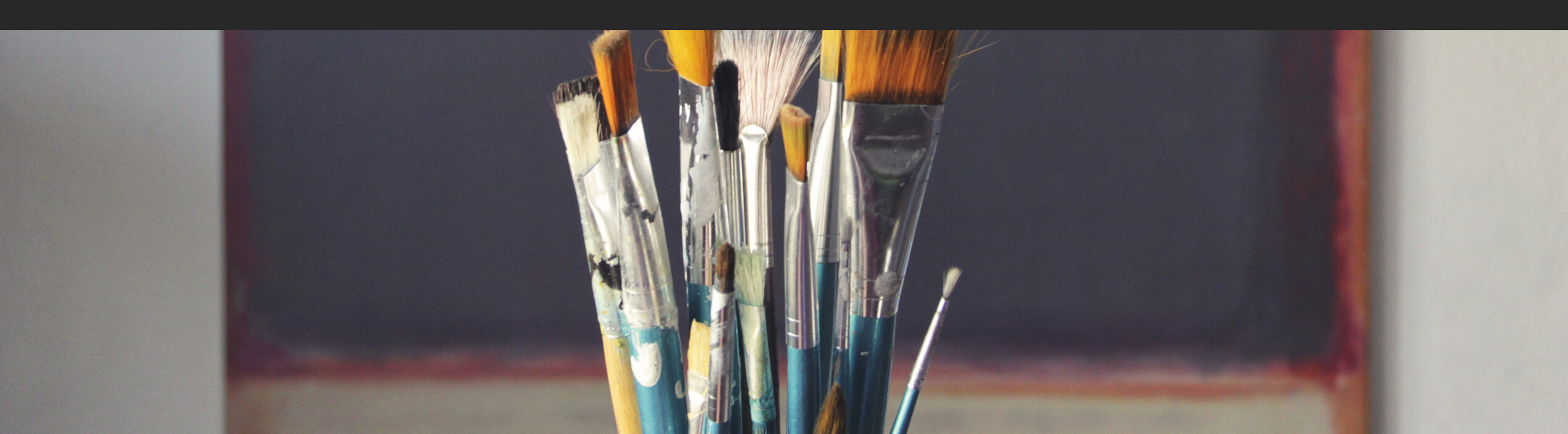

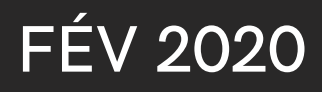

### L'IMAGE ET VOUS?

Quand avez vous travaillé sur une image?

Pour quelle utilisation?

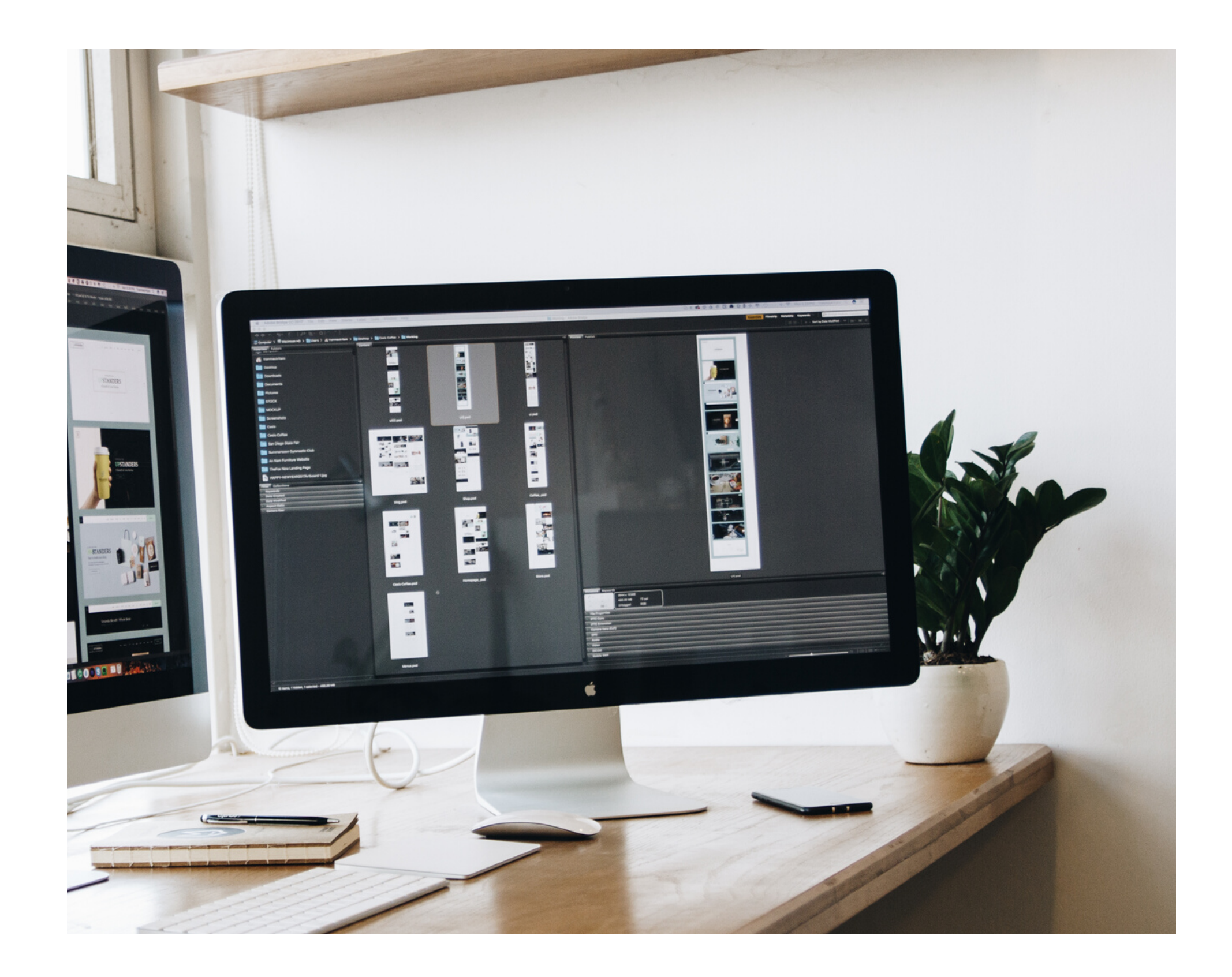

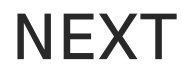

### Le web

04

Votre site Internet Votre page Google My Business Votre blog

### **Document print**

Votre plaquette Vos flyers d'événements Vos cartes de visites

#### Réseaux sociaux

Vos pages sociales Facebook, Linkedin, Instagram

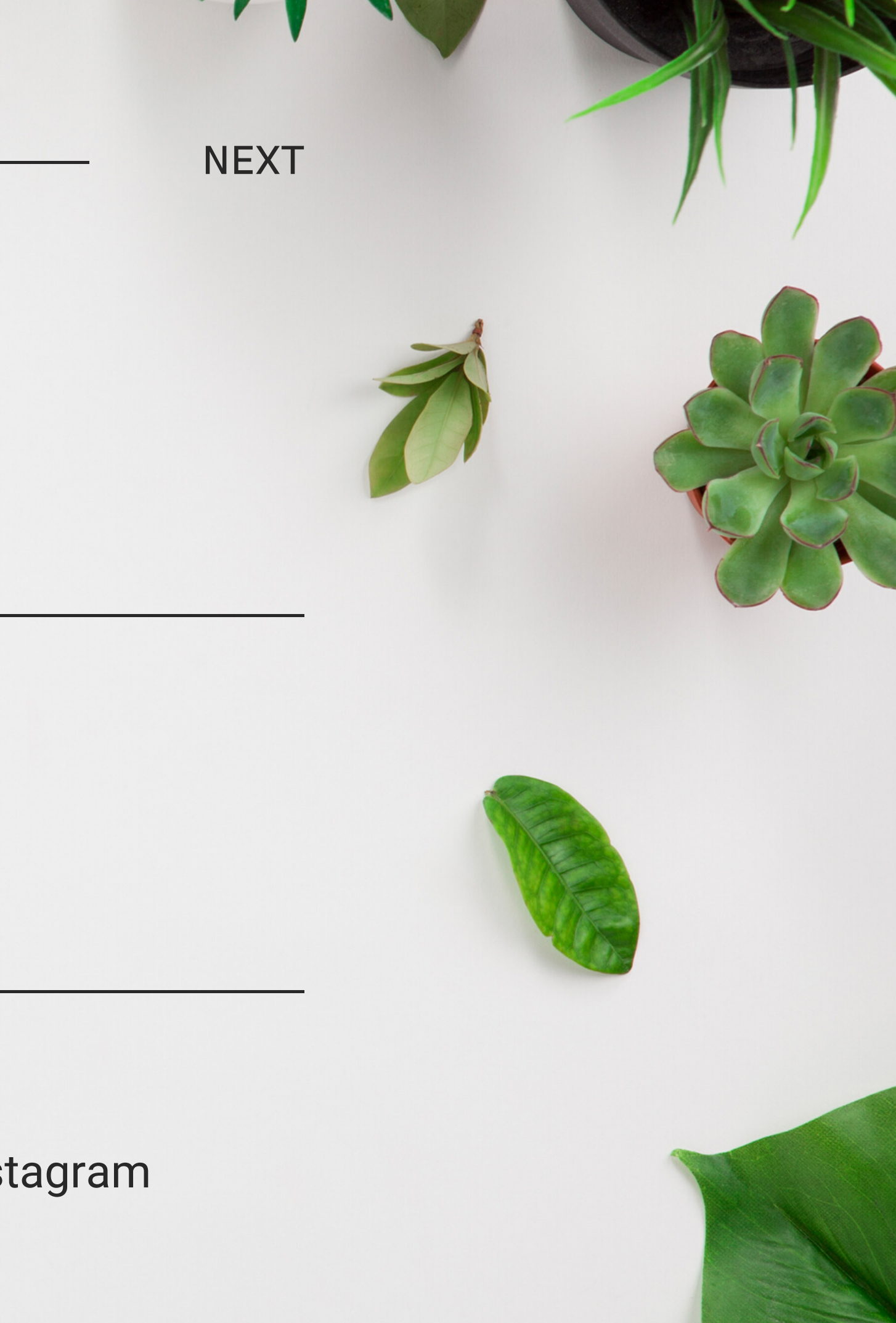

### LES PROBLÈMES

La qualité source

(vous n'êtes pas photographe?)

La technicité

(vous n'êtes pas graphiste?)

Le prix (vous n'êtes pas riche?)

L'image de la retouche d'image 😄

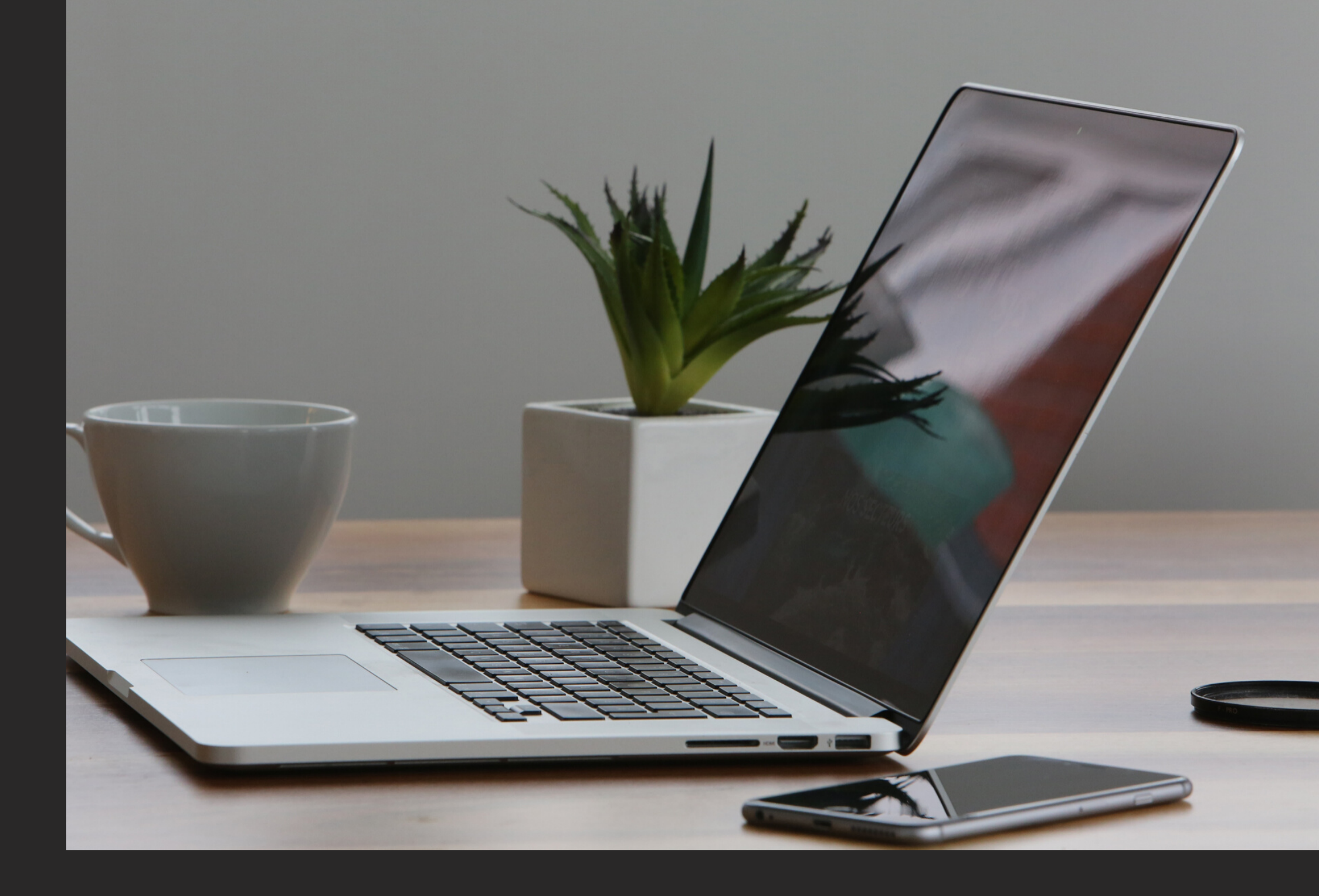

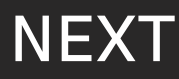

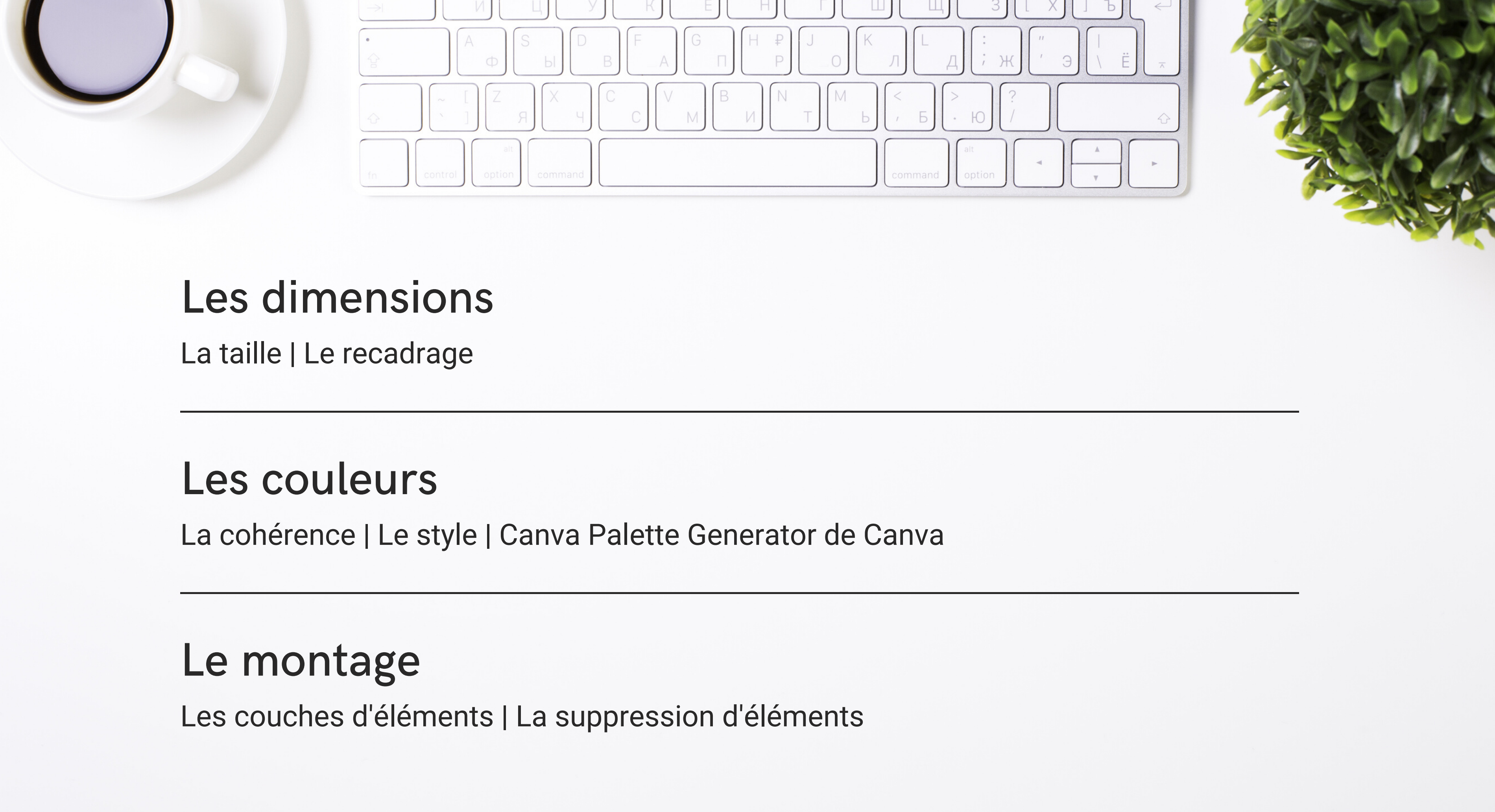

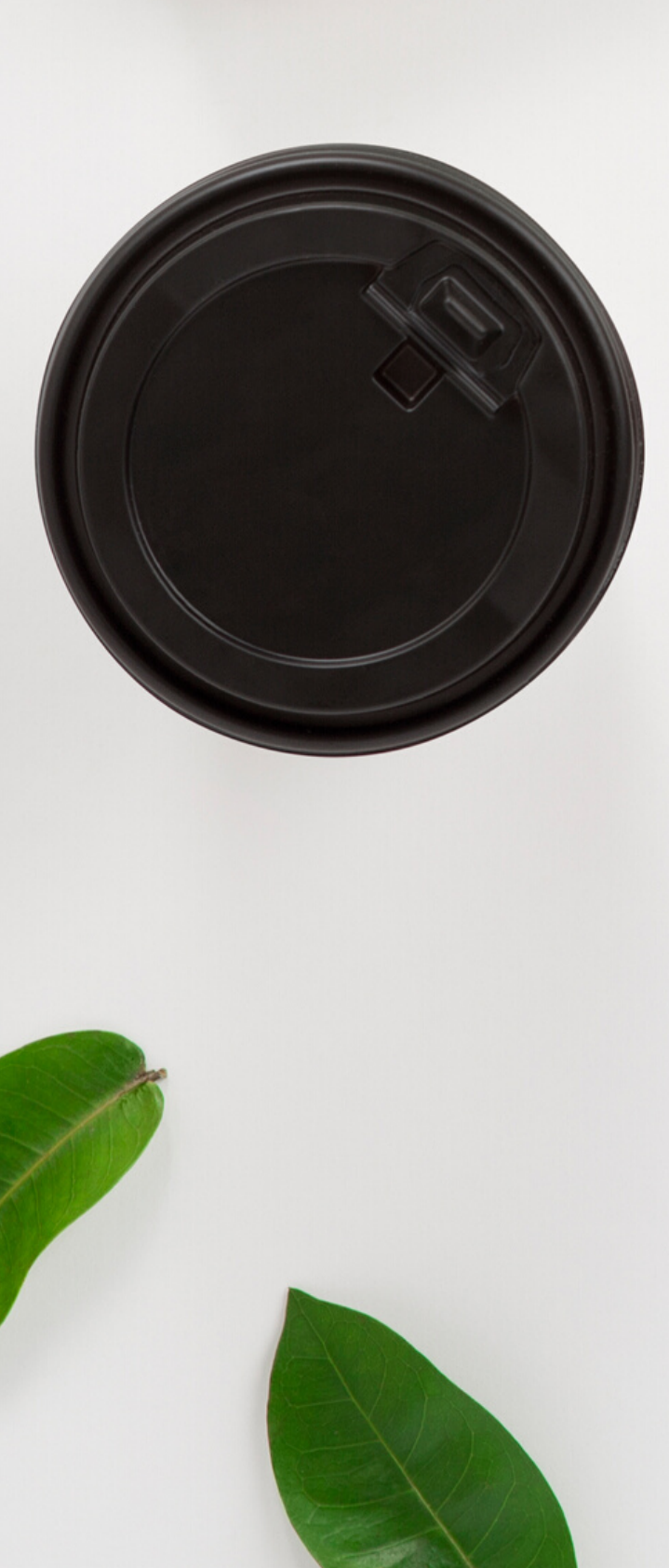

### Les images matricielles

06

La carte de points - Bitmap Une case = un point = un pixel = une couleur Les dégradés jpg | png | gif

### Les images vectorielles

Des lignes de segments avec formules mathématiques Image peut être agrandie sans perte de qualité Les aplats de couleurs ai | eps | svg

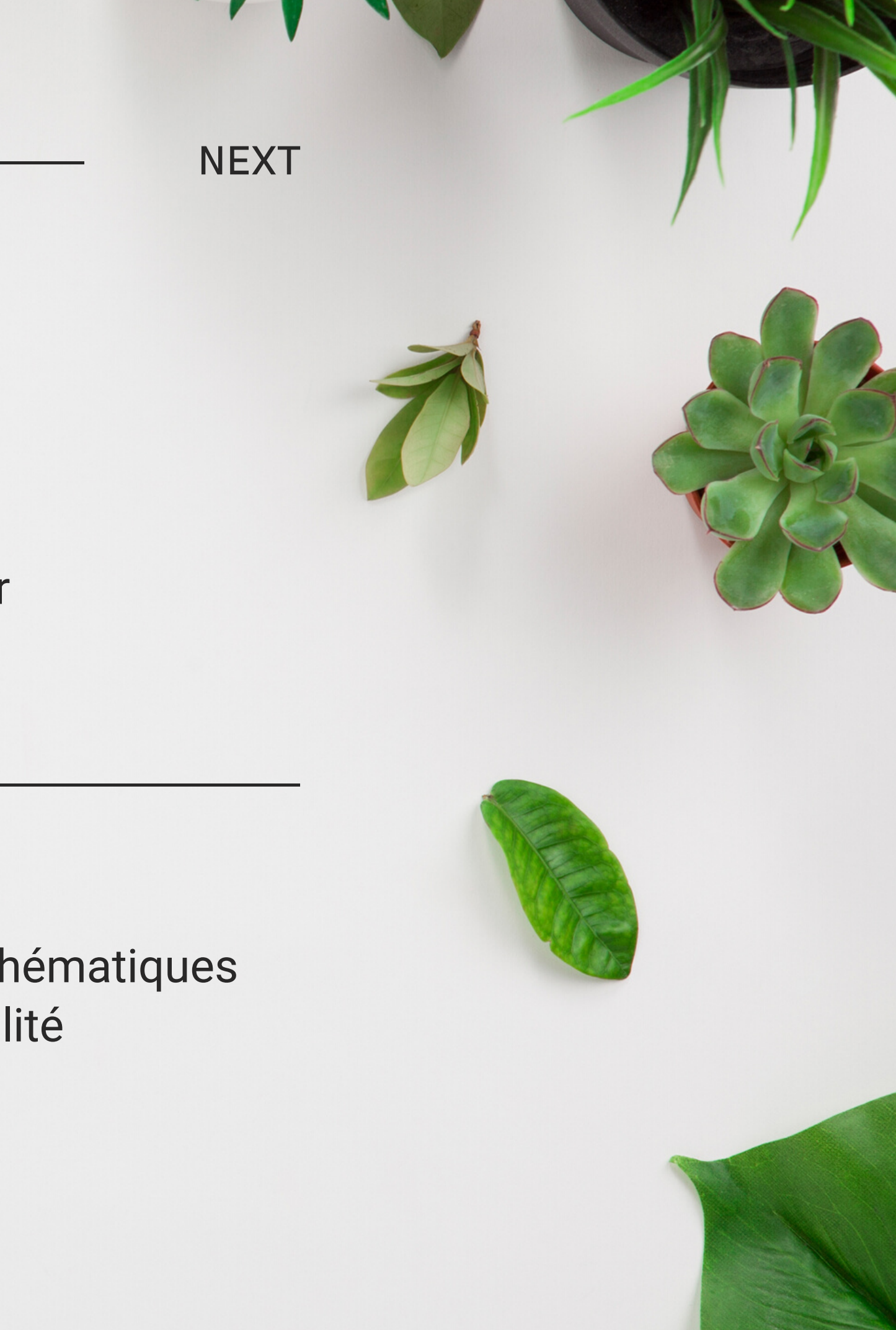

# T H E G I M P L'outil Opensource alternative à Adobe Photoshop

GNU Image Manipulation Program

Logiciel libre de traitement d'image matricielle

# GIMP

L'alternative à Photoshop

Opensource

Gratuit

Fonctionnel

A installer après téléchargement http://www.gimp.org

## LE FICHIER

format .xcf Export vers .Jpg ou .Png

[photo\_1] (importée)-8.0 (Couleur RVB, 1 calque) 800x533 – GIMP Fichier Édition Sélection Affichage Image Calque Couleurs Outils Filtres Fenêtres Aide Ctrl+N Nouvelle image... <u>C</u>réer 🖹 Ouvrir... Ctrl+O Duvrir en tant que calques... Ctrl+Alt+O Ouvrir suivant l'emplacement : Récemment ouverts • <u>Enregistrer</u> Ctrl+S Enregistrer <u>s</u>ous... Maj+Ctrl+S Enregistrer une copie... \overline <u>R</u>établir Écraser photo\_1.jpg Maj+Ctrl+E Exporter sous... Créer un modèle... Ctrl+P Imprimer... 📔 <u>M</u>ise en page Propr<u>i</u>étés K Fermer la vue Ctrl+W X Fermer tout Maj+Ctrl+W 🐔 Quitter Ctrl+Q < 150 % 🗸 photo\_1.jpg (4,5 Mo) px∨

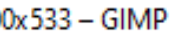

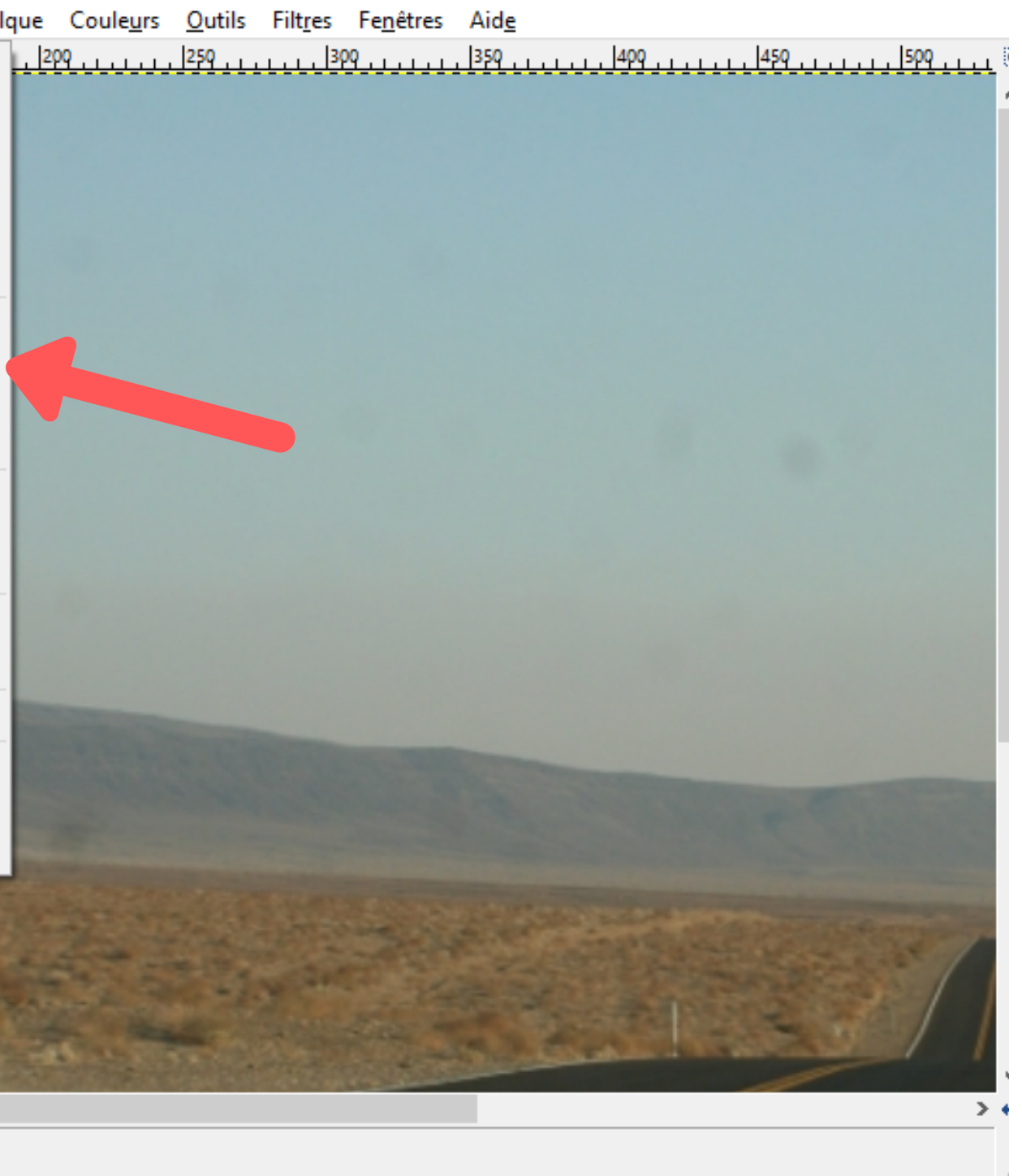

L'IMAGE

Une nouvelle image Modèle Dimensions Couleurs d'arrière plan Modèle : Taille d'image 640 Largeur : Hauteur : 400 2 Options <u>avancées</u> Résolution X : Résolution Y : Espace de couleurs : Remplir avec : <u>Commentai</u>

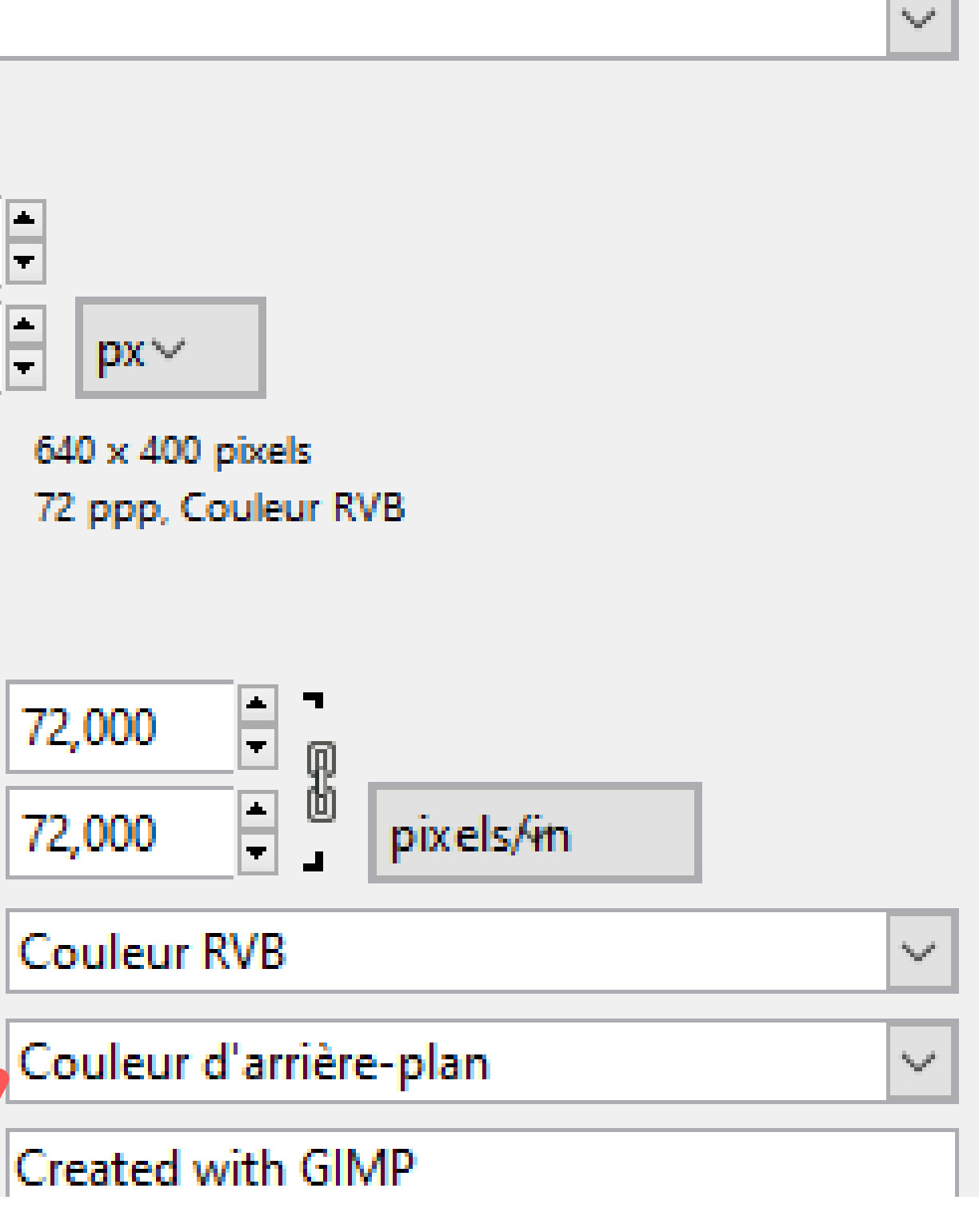

### QUELQUES ÉLÉMENTS

#### Zoom (Ctrl Molette) Fenêtre d'outils

[photo\_1] (importée)-5.0 (Couleur RVB, 1 calque) 800x533 – GIMP Fichier Édition Sélection Affichage Image Calque Couleurs Outils Filtres Fenêtres Aide <u>] | 0, \_ \_ \_ \_ \_ \_ \_ \_ \_ \_ \_ 190, \_ \_ \_ \_ \_ 190, \_ \_ \_ \_ 290, \_ \_ \_ \_ \_ \_ 390, \_ \_ \_ \_ \_ \_ 190, \_ \_ \_ 490, \_ \_ \_ \_</u> 100 % v photo\_1.jpg (4,5 Mo)

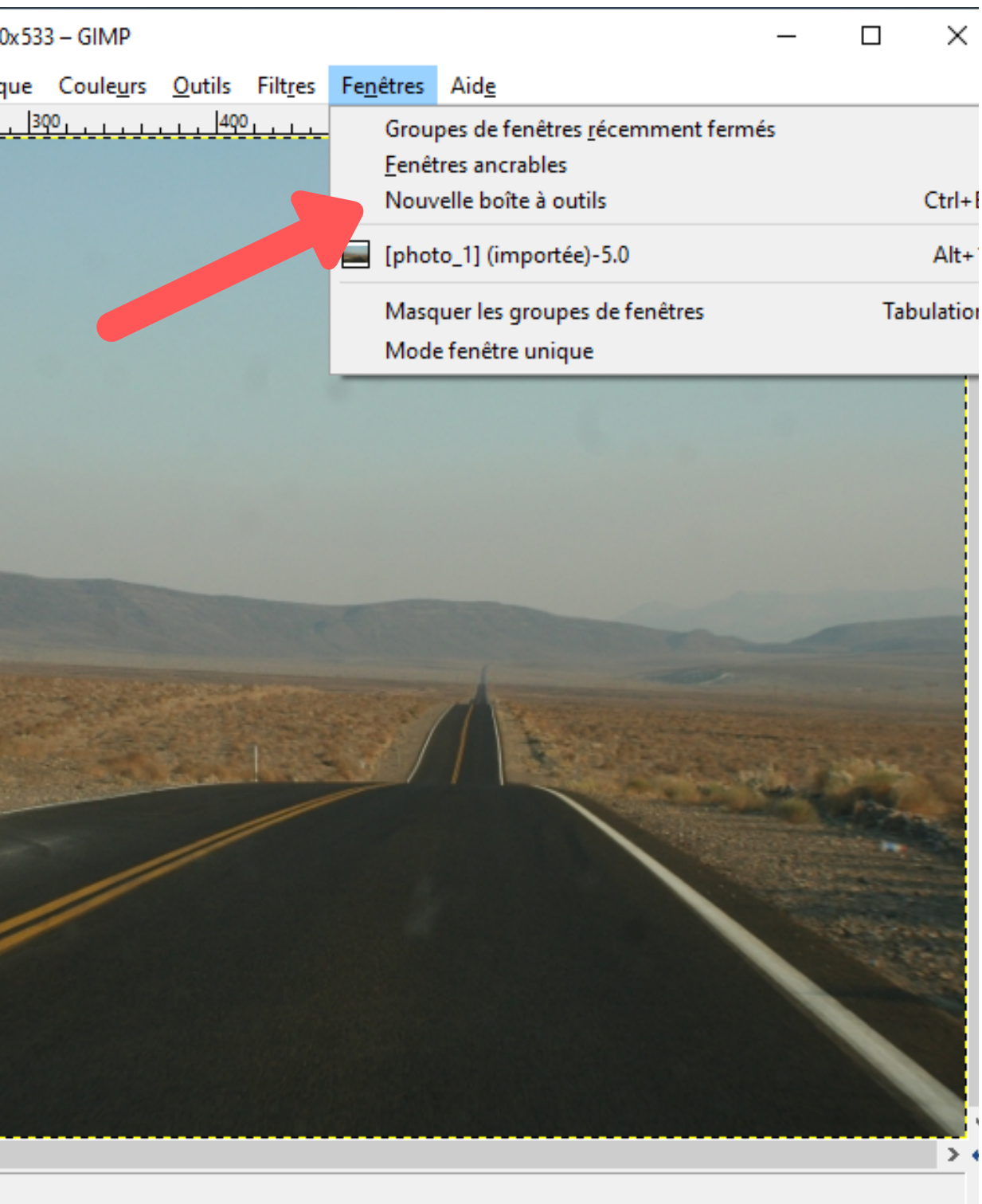

# LES CALQUES

Ils portent bien leurs noms Des transparents L'arrière plan en bas Chaque calque a son nom La démo du palmier

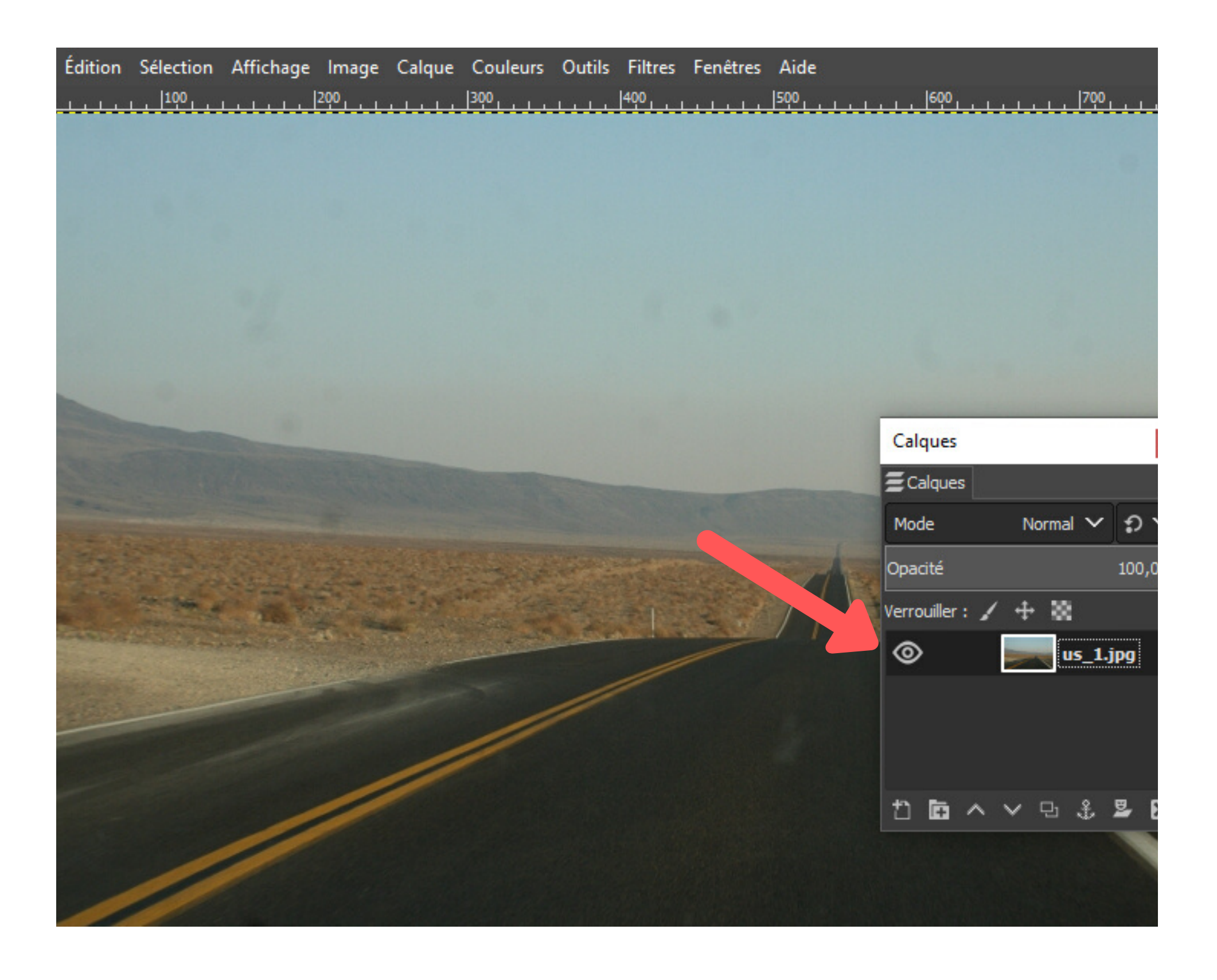

### AVANT

#### Photo prise smartphone

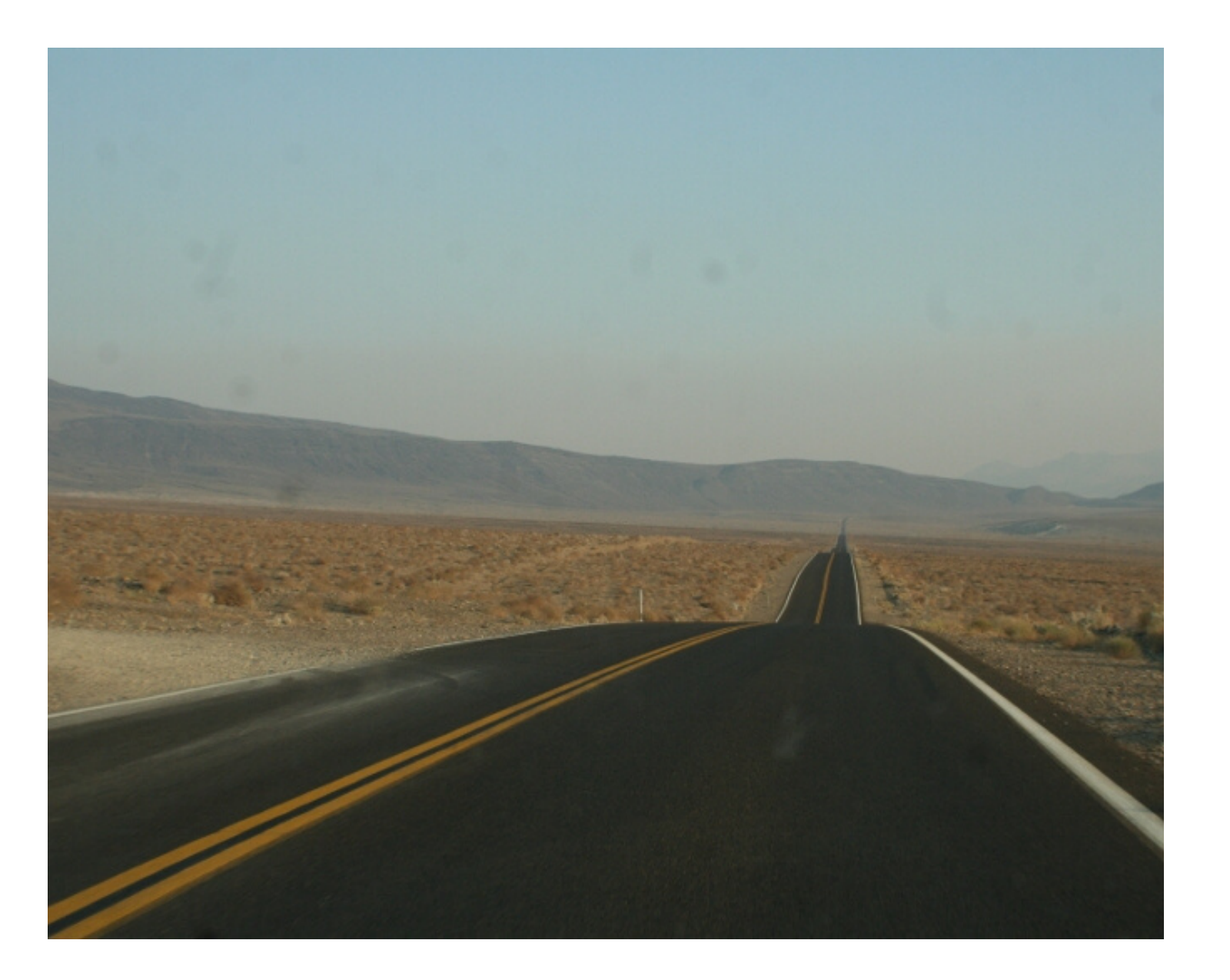

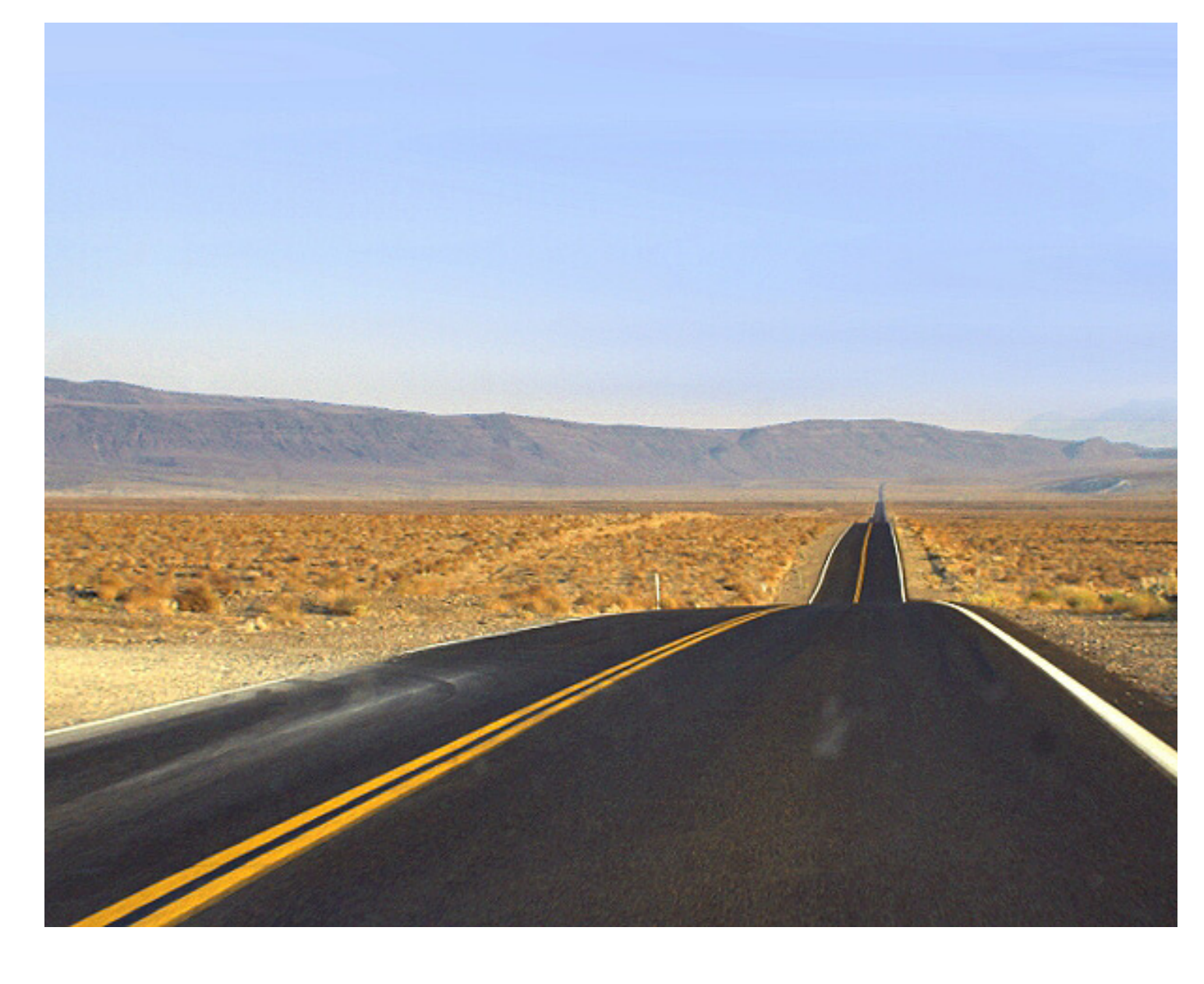

### **APRES** Gimp

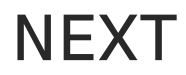

# GIMP!

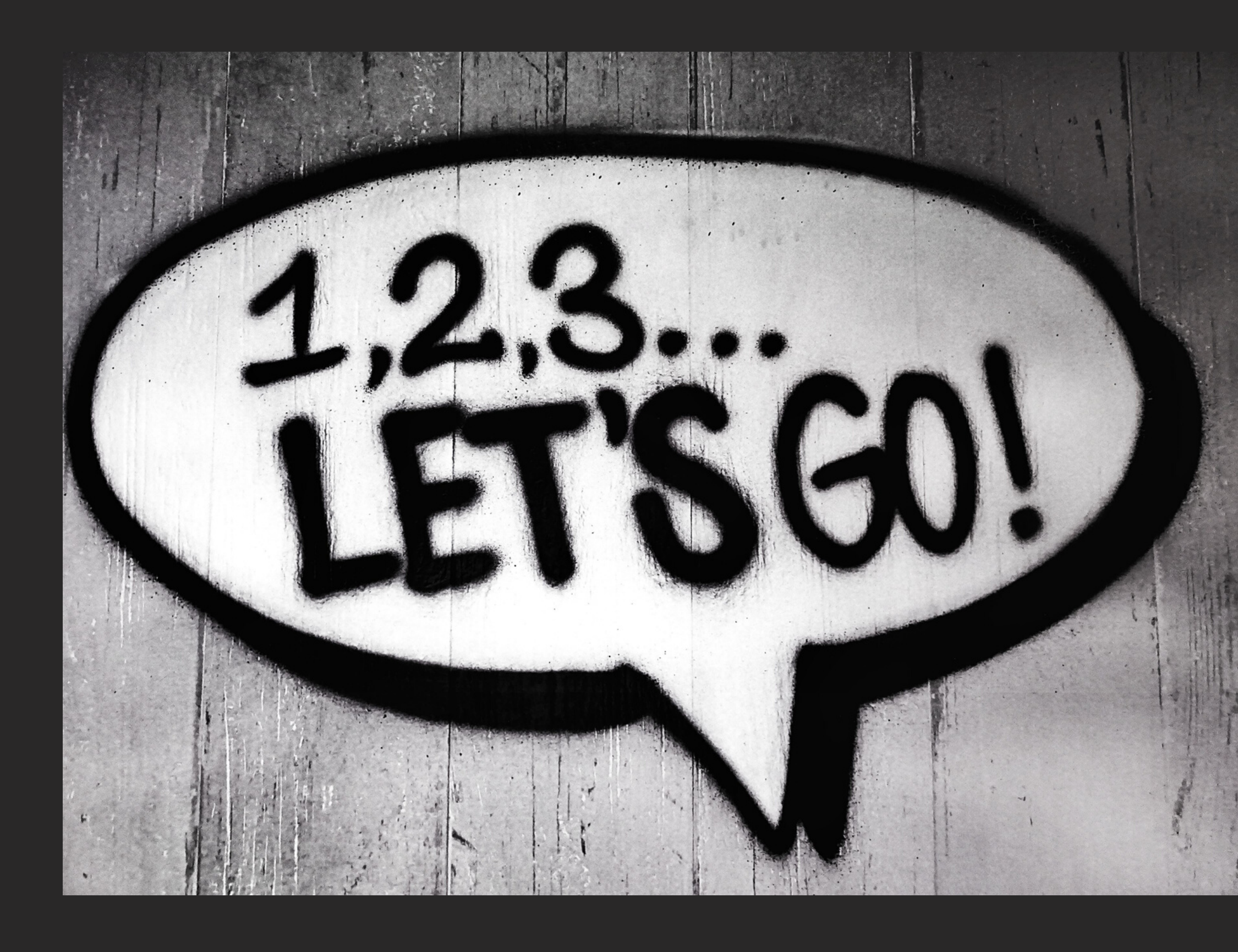

NEXT